# Touch Secure – Pair Smart Lock to Amazon Alexa

#### 1. Device Setup

- a. Ensure Touch Secure app is paired with gateway and can be operated through Wi-Fi.
- b. Download Amazon Alexa app and set up the device before start.

#### 2. Add Touch Secure Lock on the Amazon Alexa

a. Tap *plus icon* on the top right corner or *see more* on the bottom right side.

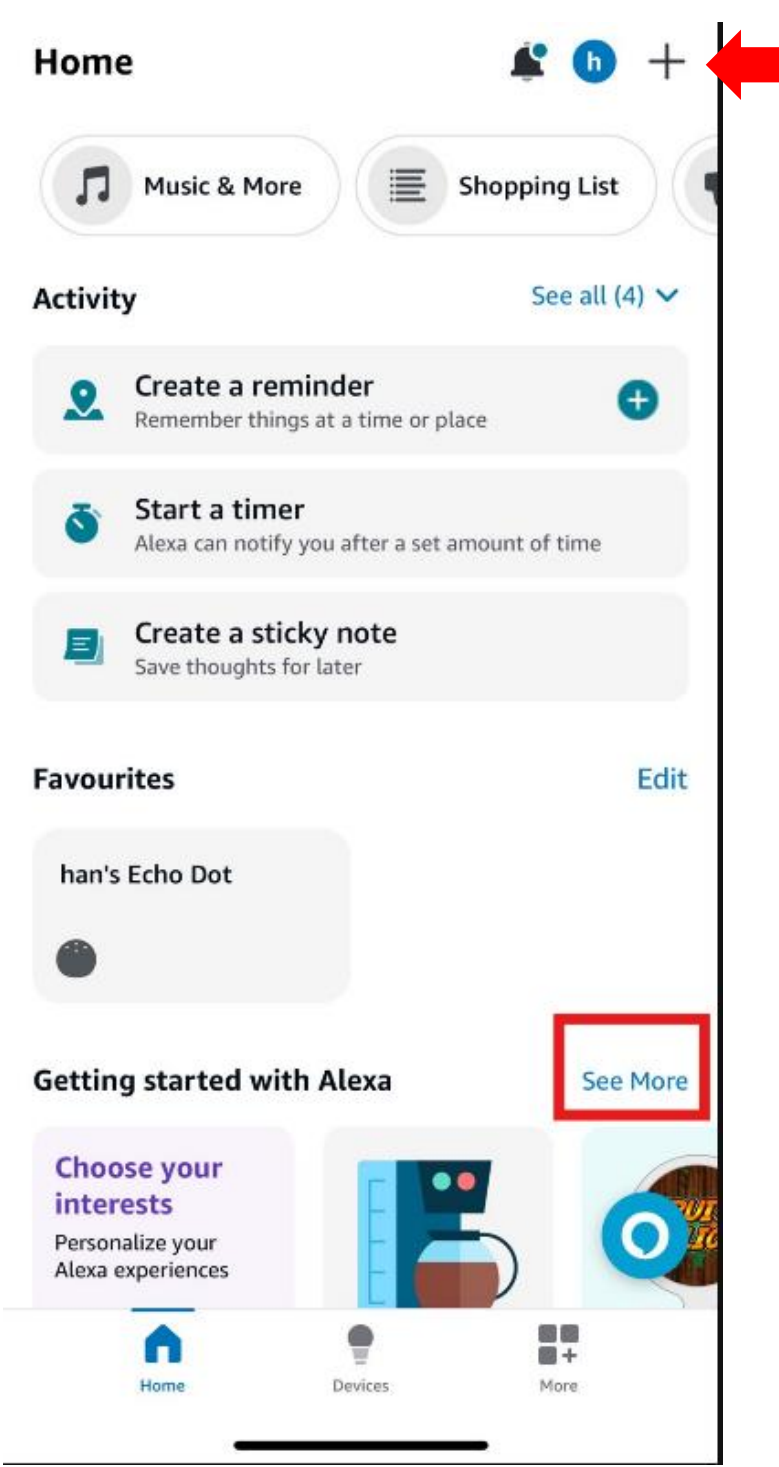

b. Search KFM Plus and find the icon shown as below.
 \*the Touch Secure app and icon will replace KFM Plus in Q1, 2025\*

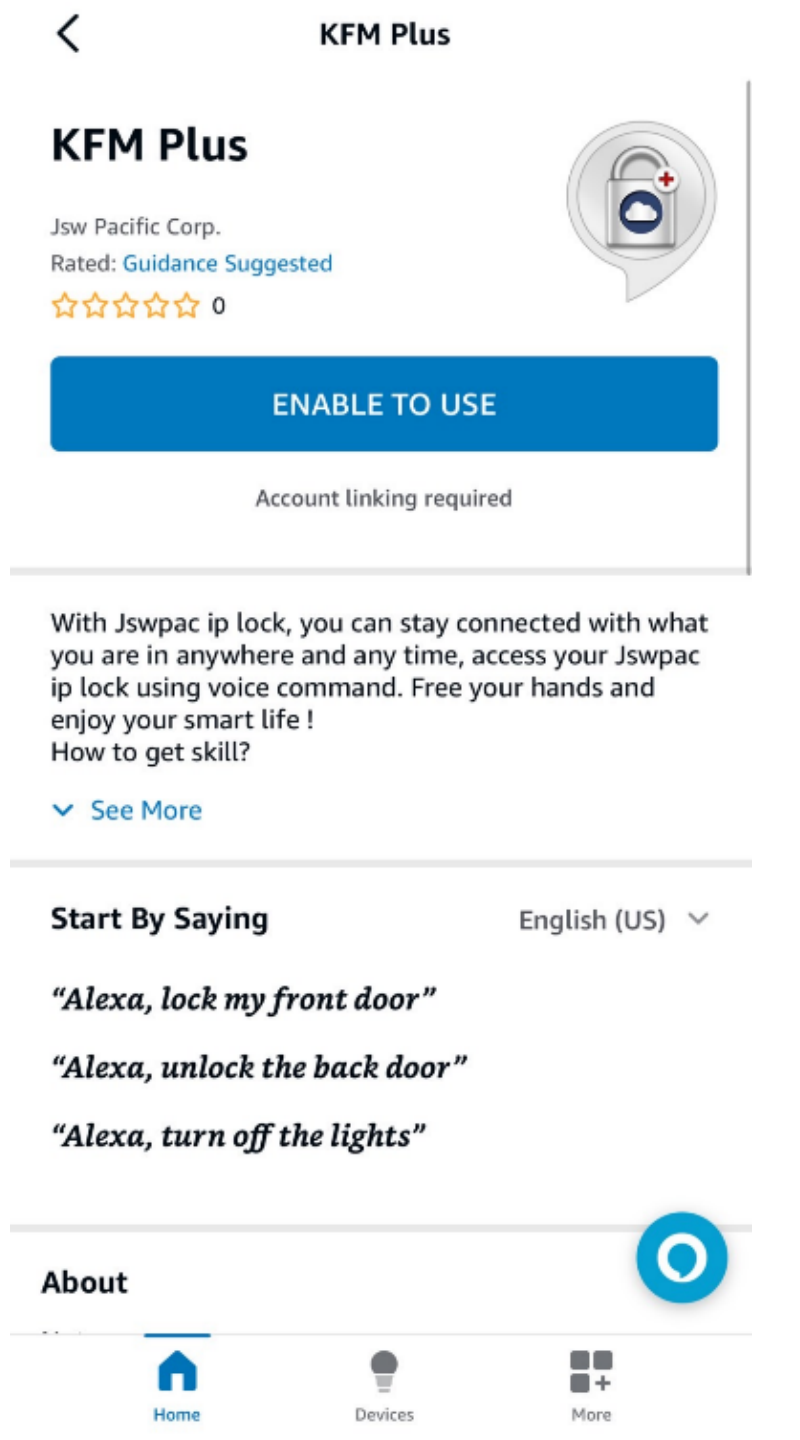

c. Enter your KFM account name and password to login and Tap Authorize to complete device connection. Alexa will connect the device automatically.

| <                                                                                                    | Link Account        | ×   | <                                                                                                    | Link Account        | ×   |
|----------------------------------------------------------------------------------------------------|---------------------|-----|----------------------------------------------------------------------------------------------------|---------------------|-----|
| Done                                                                                                    | api.iot.omguard.com | 5 ⊒ | Done                                                                                                    | api.iot.omguard.com | 5 ⊒ |
| Login         Image: Image and the second second s |                     |     | <section-header>  Success !   You can click button to authorization connect device !   AUTHORIZE   CANCEL</section-header> |                     |     |
|                                                                                                    | LOGIN               |     | 6                                                                                                    | \<br>\              | Ø   |
|                                                                                                    |                     | O   |                                                                                                    |                     | U   |

### 3. Enable Touch Secure Lock on the Amazon Alexa

a. Select the lock in the device list and tap the setting on the top right corner.

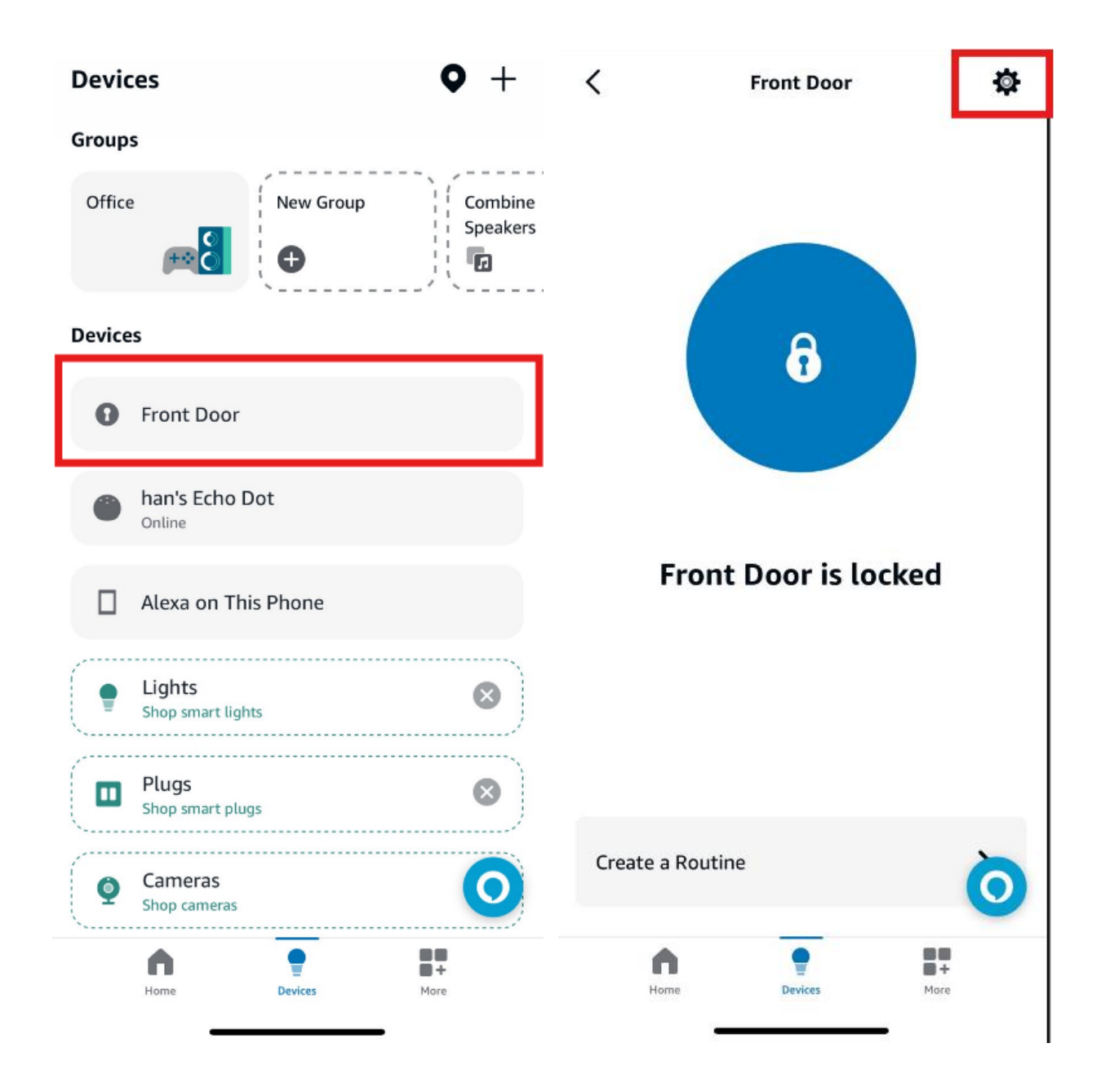

b. Activate the "Unlock by App" and "Enable Unlock" options

| <                                                               | Settings                                                                   | Ō            |
|-----------------------------------------------------------------|----------------------------------------------------------------------------|--------------|
| Unlock by Ap                                                    | p                                                                          |              |
| Unlock By Vo<br>Unlock this sma<br>need to create<br>Learn more | <b>ice And Echo Hub</b><br>art lock by voice or Echo Hi<br>an access code. | ub. You will |
| Enable Unloc                                                    | k                                                                          |              |
| Access Code                                                     |                                                                            | Edit         |
| About                                                           |                                                                            |              |

## Connected Via Jsw Lock

Description JLock BLE

JLOCK DLL

**Type** Lock

| Lock     |         |          |
|----------|---------|----------|
| Enabled  |         | 0        |
| <b>n</b> | •       | <b>*</b> |
| Home     | Devices | More     |

c. Create a password for voice control.

Confirm your access code

|   | · ·    |   |
|---|--------|---|
| 1 | 2      | 3 |
| 4 | 5      | 6 |
| 7 | 8      | 9 |
|   | 0      | X |
|   | Cancel |   |

d. Now, you can ask Alexa via voice control to lock or unlock the door for you.